# Zabbix meets television Clever use of Zabbix features

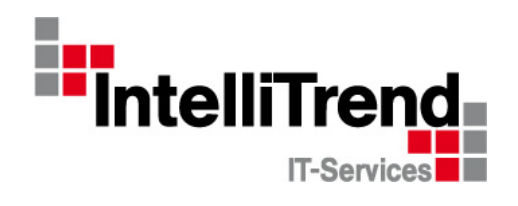

IntelliTrend GmbH

www.intellitrend.de

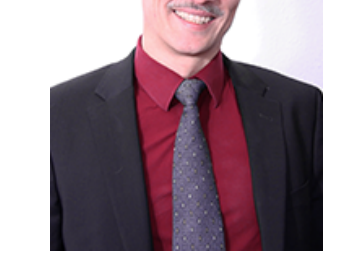

Contact: Wolfgang Alper

wolfgang.alper@intellitrend.de

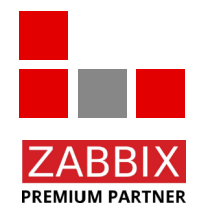

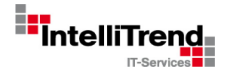

## ZDF – Zweites Deutsche Fernsehen

# ZDF - "Second german televison" Some history

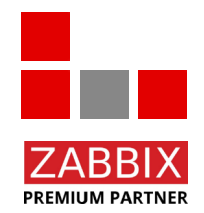

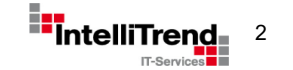

© Copyright 2021 IntelliTrend GmbH • Germany • www.intellitrend.de

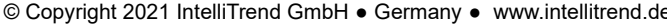

© Copyright 2021 IntelliTrend GmbH • Germany • www.intellitrend.de

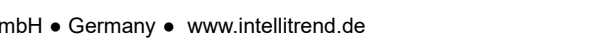

# **ZDF** - History

PREMIUM PARTNER

- In 1961, the federal states established a central **non-profit** television broadcaster ٠ "Zweites Deutsches Fernsehen".
- **In 1963** on April 1, ZDF officially went on air and had reached 61 percent of television viewers. ٠
- On the Internet, a selection of programs is offered via live stream or video-on-demand through the "ZDFmediathek", which has been in existence since **2001**.
- Since February 2013, ZDF has been broadcasting its programs around the clock as an Internet livestream.
- As of today ZDF is one of the largest public broadcasters in Europe with permanent bureaus worldwide, and is also present on various platforms like youtube, facebook etc.

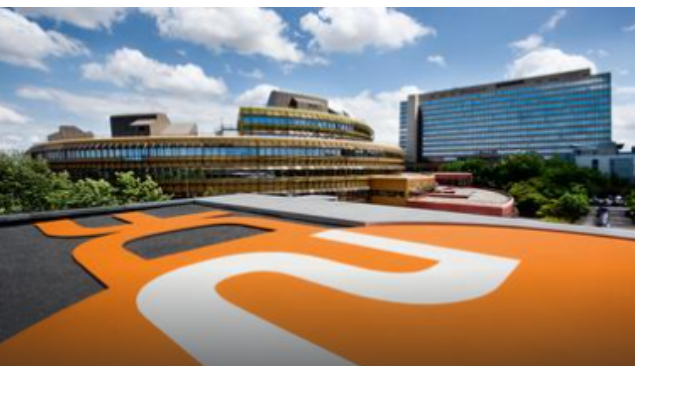

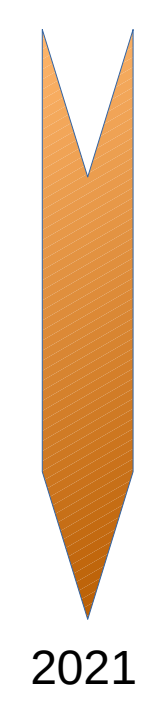

1961

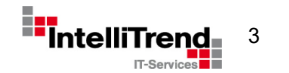

# Let's get technical Some clever uses of Zabbix features

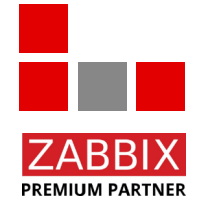

A special thanks goes to Mr. Uwe Grunert for the good joint work!

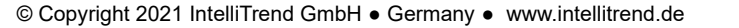

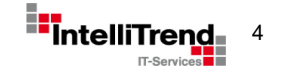

Get states from infrastructure monitoring with dynamic severities using LLD

#### Goal

- Monitor and alert data coming from an external monitoring system that controls infrastructure components such as power generators, transmission stations and the like.
- The external system should automatically define the services to be monitored in Zabbix.
- The external system should automatically define the trigger severity levels to be used in Zabbix for each service.

#### Challenges

• How can the external system automatically define the severity levels to be used by Zabbix triggers?

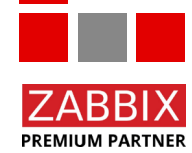

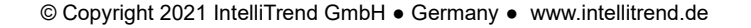

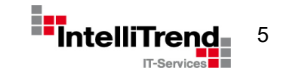

Get states from infrastructure monitoring with dynamic severities using LLD

#### Approach

- Use Zabbix build in HTTP check to get LLD discovery data.
- Use Zabbix build in HTTP check as a collector get metrics.
- Define item prototypes as dependant items to extract data from collector item.
- Create "smart" trigger prototypes to respect severity information from LLD discovery data.

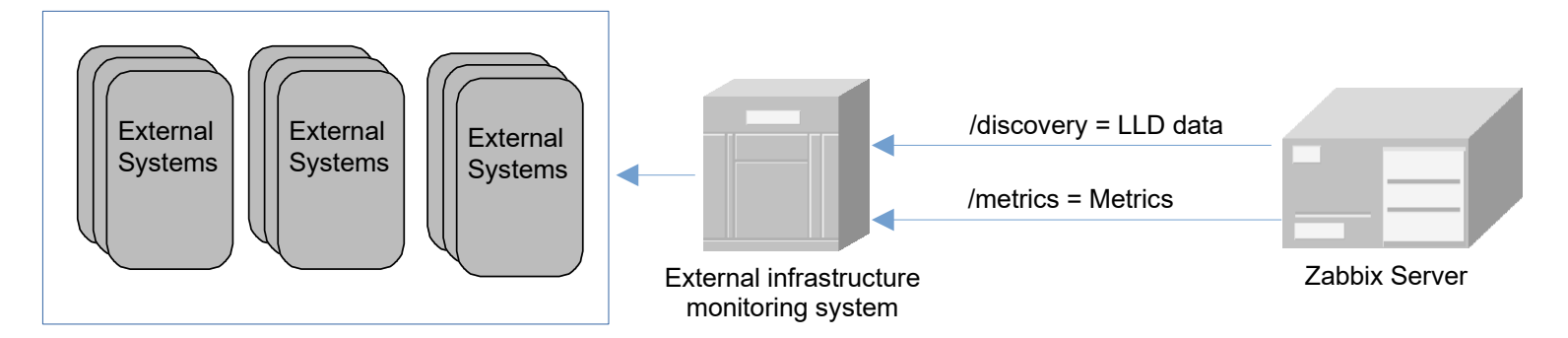

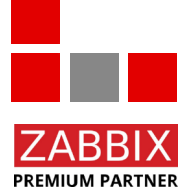

Note: HTTP item allows to use zabbix-sender, which is great for testing.

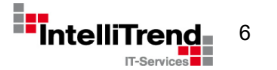

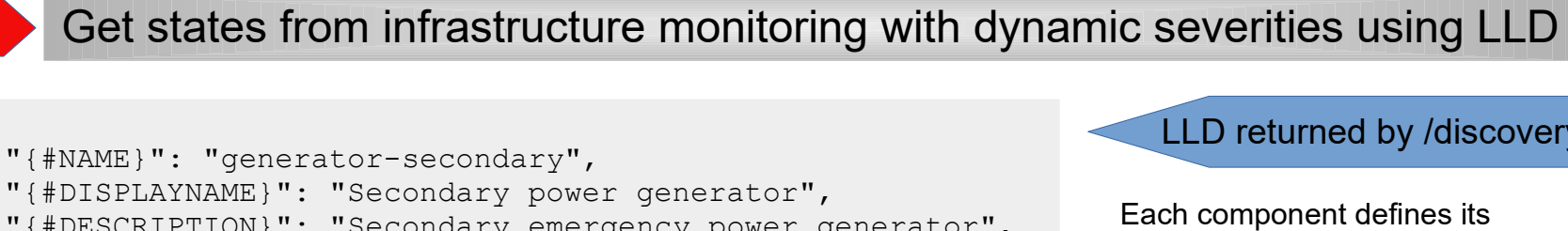

"{#DISPLAYNAME}": "Secondary power generator", "{#DESCRIPTION}": "Secondary emergency power generator", "{#CATEGORY}": "Powersupply", "{#PRIORITY.INFORMATION}": -1, "{#PRIORITY.WARNING}": -1, "{#PRIORITY.AVERAGE}": -1, "{#PRIORITY.HIGH}": 1, "{#PRIORITY.DISASTER}": 2

LLD returned by /discovery

Each component defines its assignment from the "status" value to a specific severity level.

A value of -1 means: not used.

Metrics returned by /metrics

In this example, "status" = 1 refers to a priority of {#PRIORITY.HIGH}.

```
status = 0 means, no issues.
```

PREMIUM PARTNER

```
"generator-primary": {
    "status": 0,
    "message": "Generator is healthy."
},
"generator-secondary": {
    "status": 1,
    "message": "Generator is not working properly."
},
```

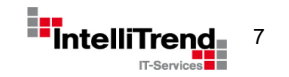

Get states from infrastructure monitoring with dynamic severities using LLD

## Item prototypes

| P | lanit | Enabled     | ZBX       | Discovery list / Planit Discovery | Item prototypes 2 | Trigger prototypes 5 | Graph   | prototypes | Host prototypes |                |          |                      |
|---|-------|-------------|-----------|-----------------------------------|-------------------|----------------------|---------|------------|-----------------|----------------|----------|----------------------|
| ď | Nan   | ne 🔺        |           |                                   | Key               | Interval             | History | Trends     | Туре            | Create enabled | Discover | Tags                 |
|   | TPL   | Planit: Pla | nit Colle | ctor: {#DISPLAYNAME} [message]    | message[{         | #NAME}]              | 90d     |            | Dependent item  | Yes            | Yes      | Application: {#CATEG |
|   | TPL   | Planit: Pla | nit Colle | ctor: {#DISPLAYNAME} [status]     | status[{#N        | AME}]                | 90d     | 365d       | Dependent item  | Yes            | Yes      | Application: {#CATEG |

| Prepr | ocessi | ing 1    |   |                          |
|-------|--------|----------|---|--------------------------|
| steps |        | Name     |   | Parameters               |
|       | 1:     | JSONPath | ~ | \$["{#NAME}"]['message'] |
|       | Add    |          |   |                          |

| All templates / TPL Planit Disco | very list / Planit Discovery Item prototypes 2 Trigger prototypes 5 Graph prot | otypes H |
|----------------------------------|--------------------------------------------------------------------------------|----------|
| Item prototype Tags 1 Prepro     | ocessing 1                                                                     |          |
| * Name                           | {#DISPLAYNAME} [message]                                                       |          |
| Туре                             | Dependent item V                                                               |          |
| * Key                            | message[{#NAME}]                                                               | Select   |
| * Master item                    | TPL Planit: Planit Collector                                                   | Select   |
| Type of information              | Character ~                                                                    |          |
| * History storage period         | Do not keep history Storage period 90d                                         |          |
| Value mapping                    | type here to search                                                            | Select   |
| Description                      | {#DESCRIPTION}                                                                 |          |

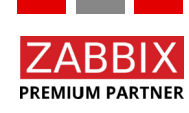

Get states from infrastructure monitoring with dynamic severities using LLD

## **Trigger prototypes**

| All te | emplates / TP | L Planit Discovery list / Planit Discovery Item prototypes 2 | Trigger prototypes 5 | Graph prototypes Host prototypes                                       |                |          |
|--------|---------------|--------------------------------------------------------------|----------------------|------------------------------------------------------------------------|----------------|----------|
|        | Severity      | Name 🔺                                                       | Operational data     | Expression                                                             | Create enabled | Discover |
|        | Average       | planit Service: {#DISPLAYNAME} has Status AVERAGE            |                      | last(/TPL Planit/status[{#NAME}]) = {#PRIORITY.AVERAGE}                | Yes            | Yes      |
|        | Disaster      | planit Service: {#DISPLAYNAME} has Status DISASTER           |                      | last(/TPL Planit/status[{#NAME}]) = {#PRIORITY.DISASTER}               | Yes            | Yes      |
|        | High          | planit Service: {#DISPLAYNAME} has Status HIGH               |                      | last(/TPL Planit/status[{#NAME}]) = {#PRIORITY.HIGH}                   | Yes            | Yes      |
|        | Information   | planit Service: {#DISPLAYNAME} has Status INFORMATION        |                      | <pre>last(/TPL Planit/status[{#NAME}]) = {#PRIORITY.INFORMATION}</pre> | Yes            | Yes      |
|        | Warning       | planit Service: {#DISPLAYNAME} has Status WARNING            |                      | <pre>last(/TPL Planit/status[{#NAME}]) = {#PRIORITY.WARNING}</pre>     | Yes            | Yes      |

The prototype definitions will automatically create specific triggers, depending on the value of the LLD macro for a given service.

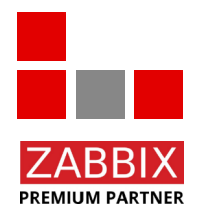

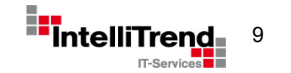

## Get states from infrastructure monitoring with dynamic severities using LLD

## The result

| Planit | Planit Infrastructure Service [message]  | 2021-09-24 18:28:21                     | System is healthy     | Application: Plan.it  |
|--------|------------------------------------------|-----------------------------------------|-----------------------|-----------------------|
| Planit | Planit Infrastructure Service [status] 尾 | Overall Infrastructure Management 28:21 | 0                     | Application: Plan.it  |
| Planit | Primary power generator [message]        | 2021-09-24 18:28:21                     | Generator is healthy. | Application: Powersup |
| Planit | Primary power generator [status] 🔎       | 2021-09-24 18:28:21                     | 0                     | Application: Powersup |

| Time 🔻   | Severity    | Recovery time | Status  | Info | Host   | Problem                                                      | Duration | Ack | Actions    | Tags                  |
|----------|-------------|---------------|---------|------|--------|--------------------------------------------------------------|----------|-----|------------|-----------------------|
| 18:48:21 | Information |               | PROBLEM |      | Planit | planit Service: Elasticsearch Service has Status INFORMATION | 1m 6s    | No  |            | Application: Plan.it  |
| 18:48:21 | Average     |               | PROBLEM |      | Planit | planit Service: Transmitting station #3 has Status AVERAGE   | 1m 6s    | Yes | 1 <u>1</u> | Application: Radio    |
| 18:48:21 | Average     |               | PROBLEM |      | Planit | planit Service: Secondary power generator has Status AVERAGE | 1m 6s    | No  |            | Application: Powersup |

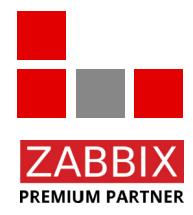

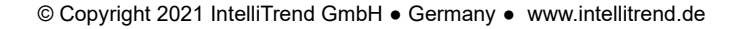

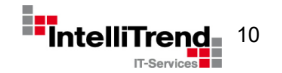

Get states from infrastructure monitoring with dynamic severities using LLD

# Well it works, but we can do better

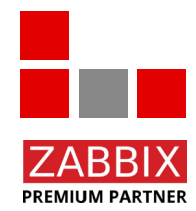

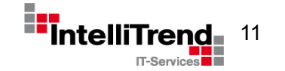

© Copyright 2021 IntelliTrend GmbH • Germany • www.intellitrend.de

Get states from infrastructure monitoring with dynamic severities using LLD

## Current solution creates unnecessary triggers for individual components ...

| Severity    | Value | Name 🔺                                                                           | Operational data | Expression                                   |
|-------------|-------|----------------------------------------------------------------------------------|------------------|----------------------------------------------|
| Average     | ок    | Planit Discovery: planit Service: Primary power generator has Status AVERAGE     |                  | last(/Planit/status[generator-primary]) = -1 |
| Disaster    | ок    | Planit Discovery: planit Service: Primary power generator has Status DISASTER    |                  | last(/Planit/status[generator-primary]) = 2  |
| High        | ок    | Planit Discovery: planit Service: Primary power generator has Status HIGH        |                  | last(/Planit/status[generator-primary]) = 1  |
| Information | ок    | Planit Discovery: planit Service: Primary power generator has Status INFORMATION |                  | last(/Planit/status[generator-primary]) = -1 |
| Warning     | ок    | Planit Discovery: planit Service: Primary power generator has Status WARNING     |                  | last(/Planit/status[generator-primary]) = -1 |

| Severity    | Value | Name 🔺                                                                                 | Operational data | Expression                        |
|-------------|-------|----------------------------------------------------------------------------------------|------------------|-----------------------------------|
| Average     | ок    | Planit Discovery: planit Service: Planit Infrastructure Service has Status AVERAGE     |                  | last(/Planit/status[planit]) = -1 |
| Disaster    | ок    | Planit Discovery: planit Service: Planit Infrastructure Service has Status DISASTER    |                  | last(/Planit/status[planit]) = -1 |
| High        | ок    | Planit Discovery: planit Service: Planit Infrastructure Service has Status HIGH        |                  | last(/Planit/status[planit]) = 2  |
| Information | ок    | Planit Discovery: planit Service: Planit Infrastructure Service has Status INFORMATION |                  | last(/Planit/status[planit]) = -1 |
| Warning     | ок    | Planit Discovery: planit Service: Planit Infrastructure Service has Status WARNING     |                  | last(/Planit/status[planit]) = 1  |

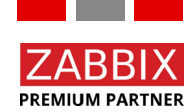

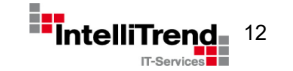

Get states from infrastructure monitoring with dynamic severities using LLD

## LLD-Overrides for the rescue

| Discovery rule | Preprocessing | LLD macros Filters Overrides 5 |                 |        |
|----------------|---------------|--------------------------------|-----------------|--------|
|                | Overrides     | Name                           | Stop processing | Action |
|                |               | 1: PRIORITY.INFORMATION        | No              | Remove |
|                |               | 2: PRIORITY.WARNING            | No              | Remove |
|                |               | 3: PRIORITY.AVERAGE            | No              | Remove |
|                |               | 4: PRIORITY.HIGH               | No              | Remove |
|                |               | 5: PRIORITY.DISASTER           | No              | Remove |
|                |               | Add                            |                 |        |

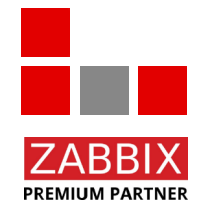

LLD Overrides were introduced in Zabbix Version 5.0.

© Copyright 2021 IntelliTrend GmbH • Germany • www.intellitrend.de

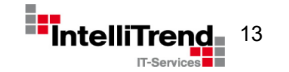

PREMIUM PARTNER

Get states from infrastructure monitoring with dynamic severities using LLD

## LLD-Override configuration – Disable discovery depending on LLD data

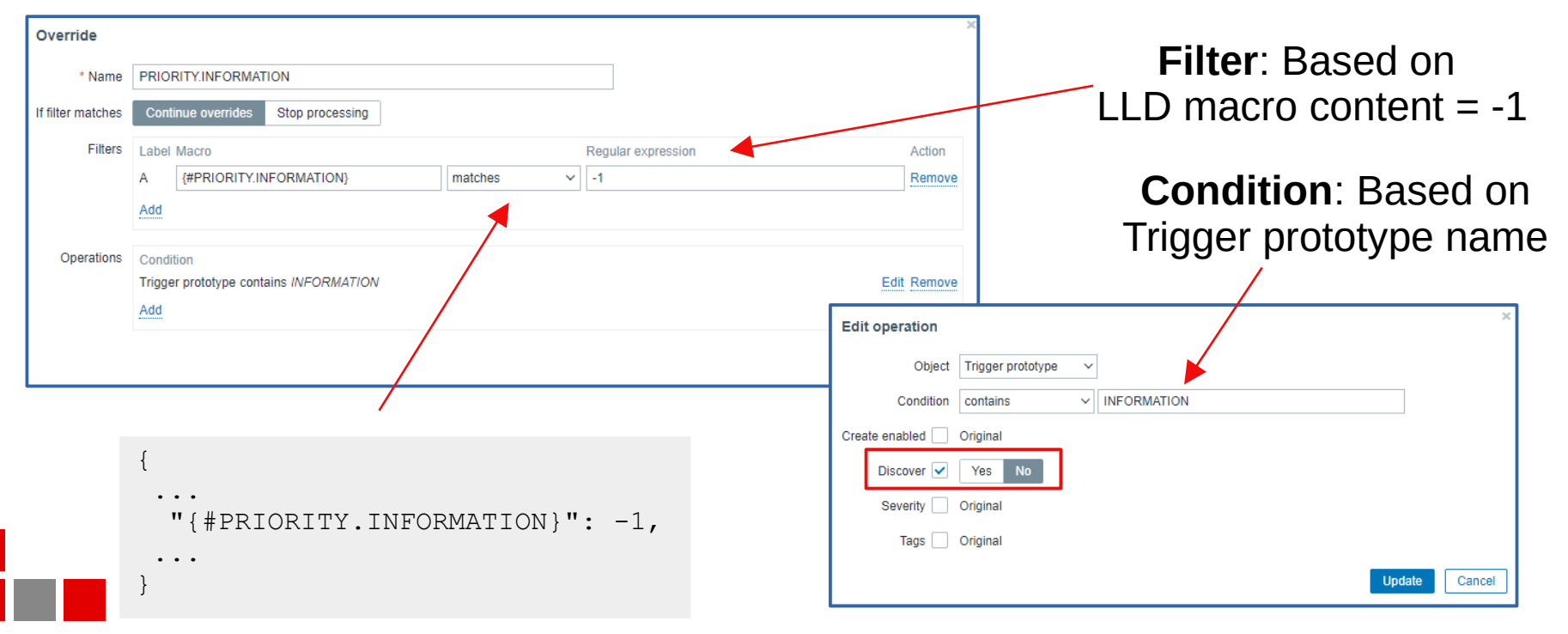

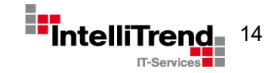

Get states from infrastructure monitoring with dynamic severities using LLD

## Final result with LLD-Overrides

| Severity | Value | Name 🔺                                                                        | Operational data | Expression                                      |
|----------|-------|-------------------------------------------------------------------------------|------------------|-------------------------------------------------|
| Disaster | ок    | Planit Discovery: planit Service: Primary power generator has Status DISASTER |                  | last(/Planit LLD/status[generator-primary]) = 2 |
| High     | ок    | Planit Discovery: planit Service: Primary power generator has Status HIGH     |                  | last(/Planit LLD/status[generator-primary]) = 1 |

|  | Severity | Value | Name 🔺                                                                             | Operational data | Expression                           |
|--|----------|-------|------------------------------------------------------------------------------------|------------------|--------------------------------------|
|  | High     | ок    | Planit Discovery: planit Service: Planit Infrastructure Service has Status HIGH    |                  | last(/Planit LLD/status[planit]) = 2 |
|  | Warning  | ок    | Planit Discovery: planit Service: Planit Infrastructure Service has Status WARNING |                  | last(/Planit LLD/status[planit]) = 1 |

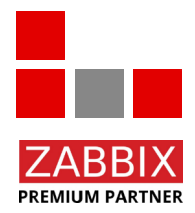

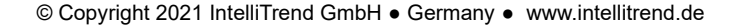

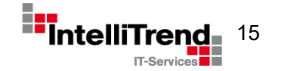

"Sphinx" application monitoring using Graylog REST API

#### Goal

- Use Zabbix for evaluating error messages from the "Sphinx" application in Graylog (log management) and alert them. Graylog is used for log management only, not for alerting.
- Monitoring the number of errors in user-defined time intervals for different components and alert when a threshold is exceeded.
- Analyse incoming error messages and prepare them for a user friendly output sorted by error types.

#### Challenges

- How to get the information from Graylog about the Sphinx components (App, Web and WCF Gateway)?
- How to handle certificate problems (DH\_KEY\_TOO\_SMALL / Diffie–Hellman key) due to an outdated version of the installed Graylog server?
- How to sort the error messages coming in "free form" without explicit error types?

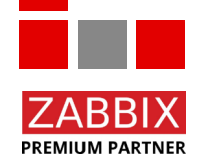

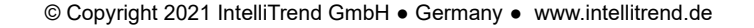

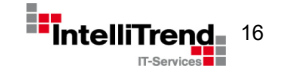

"Sphinx" application monitoring using Graylog REST API

#### Approach

- Use Zabbix "external check" item type to solve the certificate problem.
- Configure three master items to make the HTTP API Get request and retrieve the raw data for each component. All additional information is retrieved via dependent item with preprocessing to save further API requests and to be resource friendly.
- Use Zabbix dependent item whith Java-Script preprocessing to parse incoming error messages and sort them by error type. Use dependent item for LLD to create the items for the stats data and also the data for the visualization for each error type.
- Create an user friendly dashboard.

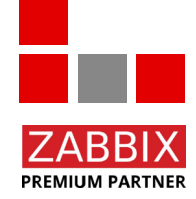

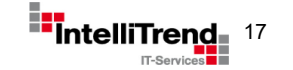

"Sphinx" application monitoring using Graylog REST API

### Item design and dependency using "Sphinx App" component as an example

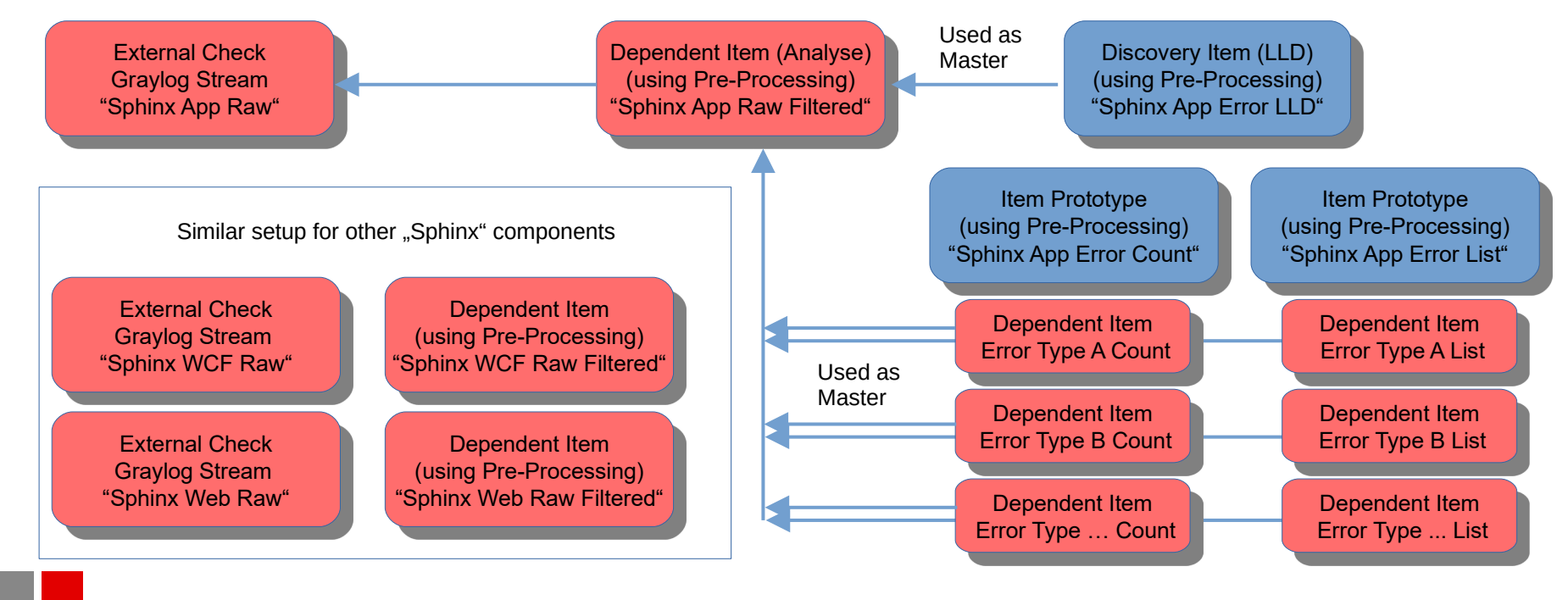

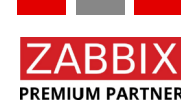

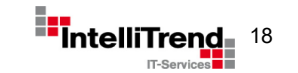

## "Sphinx" application monitoring using Graylog REST API

Three master items to make the HTTP Get request and retrieve the data for each application level with defined intervals

graylog2zabbix.sh[{\$GRAYLOG\_USERNAME},{\$GRAYLOG\_PASSWORD},{HOST.CONN},{\$GRAYLOG\_PORT},search/universal/relative? query=name%3Asphinx-app%20AND%20stage%3Aproduction%20AND%20level%3A(ERROR%20OR %20FATAL)&range=1800&limit=50&filter=streams%3A60000a8c1c09f9862279966e&fields=name%2Clevel %2Cmessage&decorate=true]

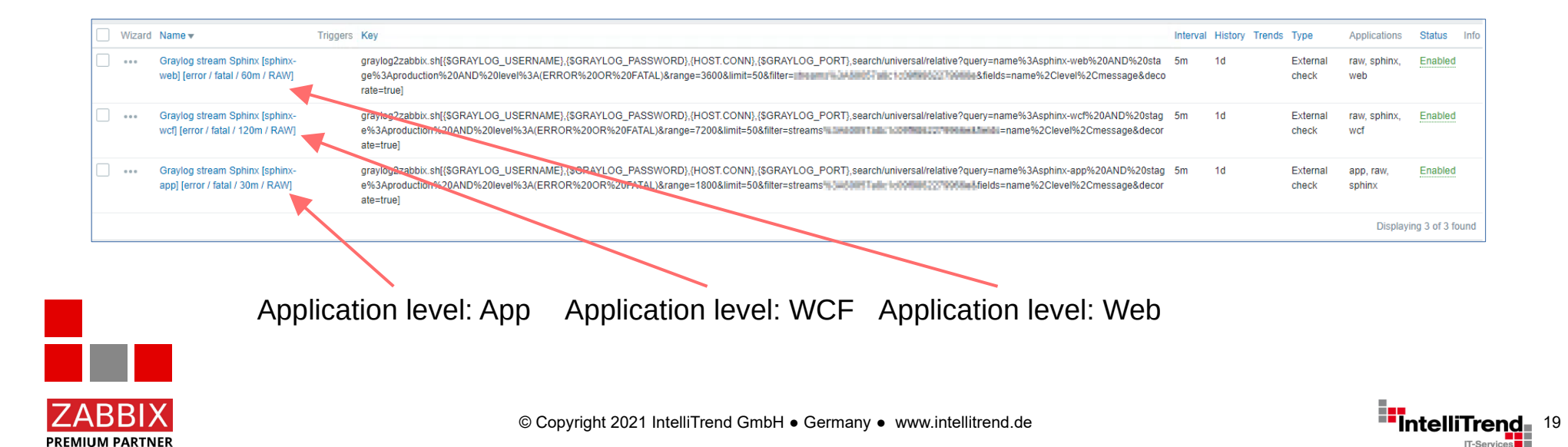

## "Sphinx" application monitoring using Graylog REST API

Simplified JSON output from the unsorted error messages of "Sphinx Web" via REST API

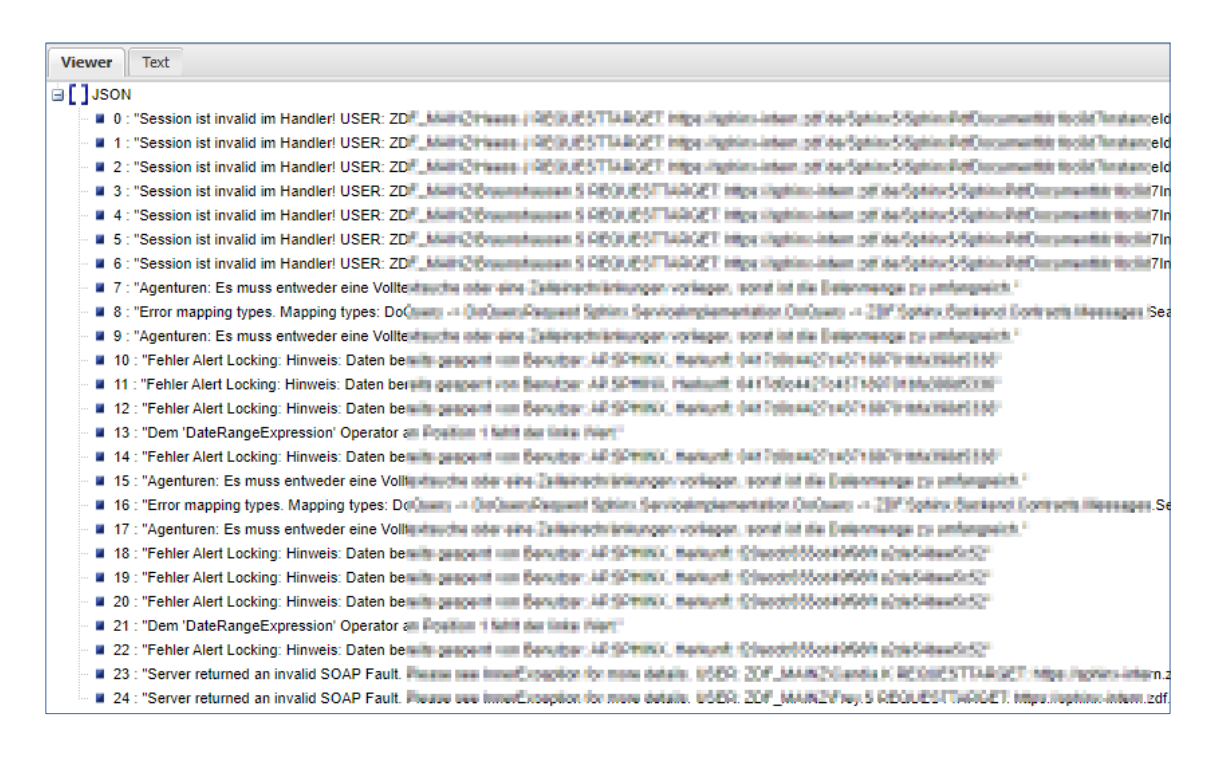

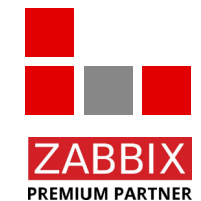

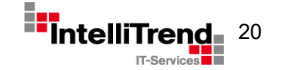

"Sphinx" application monitoring using Graylog REST API

#### Zabbix dependent item to analyse the error messages

| All tem | plates / ZDF Template Graylog [Sphinx] | Applications 9 Items 12 Triggers 6 Graphs 1 Screens 1 Discovery rules 3 Web scenario |
|---------|----------------------------------------|--------------------------------------------------------------------------------------|
| Item    | Preprocessing                          |                                                                                      |
|         | * Name                                 | Graylog stream Sphinx [sphinx-web] [error / fatal / 60m] [Filtered]                  |
|         | Туре                                   | Dependent item                                                                       |
|         | * Key                                  | sphinxWebMessagesFiltered Select                                                     |
|         | * Master item                          | ZDF Template Graylog [Sphinx]: Graylog stream Sphinx [sphinx-web] [error / ×         |
|         | Type of information                    | Text ~                                                                               |
|         | * History storage period               | Do not keep history Storage period 90d                                               |
|         | New application                        |                                                                                      |
|         | Applications                           | -None-<br>app                                                                        |

Pre-Processing Steps:

- Analyse the error messages.
- Define the error type.
- Sort the raw data.

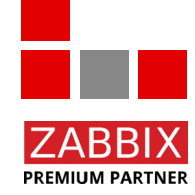

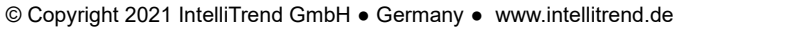

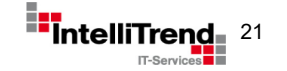

"Sphinx" application monitoring using Graylog REST API

#### Preprocessing steps

| All templates / ZDF Template Graylog [Sphinx] Applications 9 Items 12 Triggers 6 Graphs 1 Screens 1 Discovery rules 3 Web scenarios |                                 |                     |     |                    |             |              |                    |             |            |  |                |                |
|----------------------------------------------------------------------------------------------------|---------------------------------|---------------------|-----|--------------------|-------------|--------------|--------------------|-------------|------------|--|----------------|----------------|
| Item                                                                                                    | Preprocessing                   |                     |     |                    |             |              |                    |             |            |  |                |                |
|                                                                                                    |                                 | Preprocessing steps |     | Name               |             |              | Parameters         |             |            |  | Custom on fail | Actions        |
|                                                                                                    |                                 |                     | 1:  | JSONPath           |             | ~            | \$.messages[*].mes | sage.messag | e          |  | ✓              | Test Remove    |
|                                                                                                    |                                 |                     |     | Custom on fail Dis | scard value | Set value to | Set error to {}    |             |            |  |                |                |
|                                                                                                    |                                 |                     | 2   | JavaScript         |             | ~            | var errorList      | = JSON.par  | se(value); |  |                | Test Remove    |
|                                                                                                    |                                 |                     | Add |                    |             |              |                    |             |            |  |                | Test all steps |
|                                                                                                    | Update Clone Test Delete Cancel |                     |     |                    |             |              |                    |             |            |  |                |                |

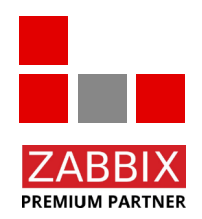

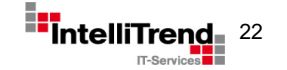

PREMIUM PARTNER

"Sphinx" application monitoring using Graylog REST API

#### Java script to define the error message type and sort the messages

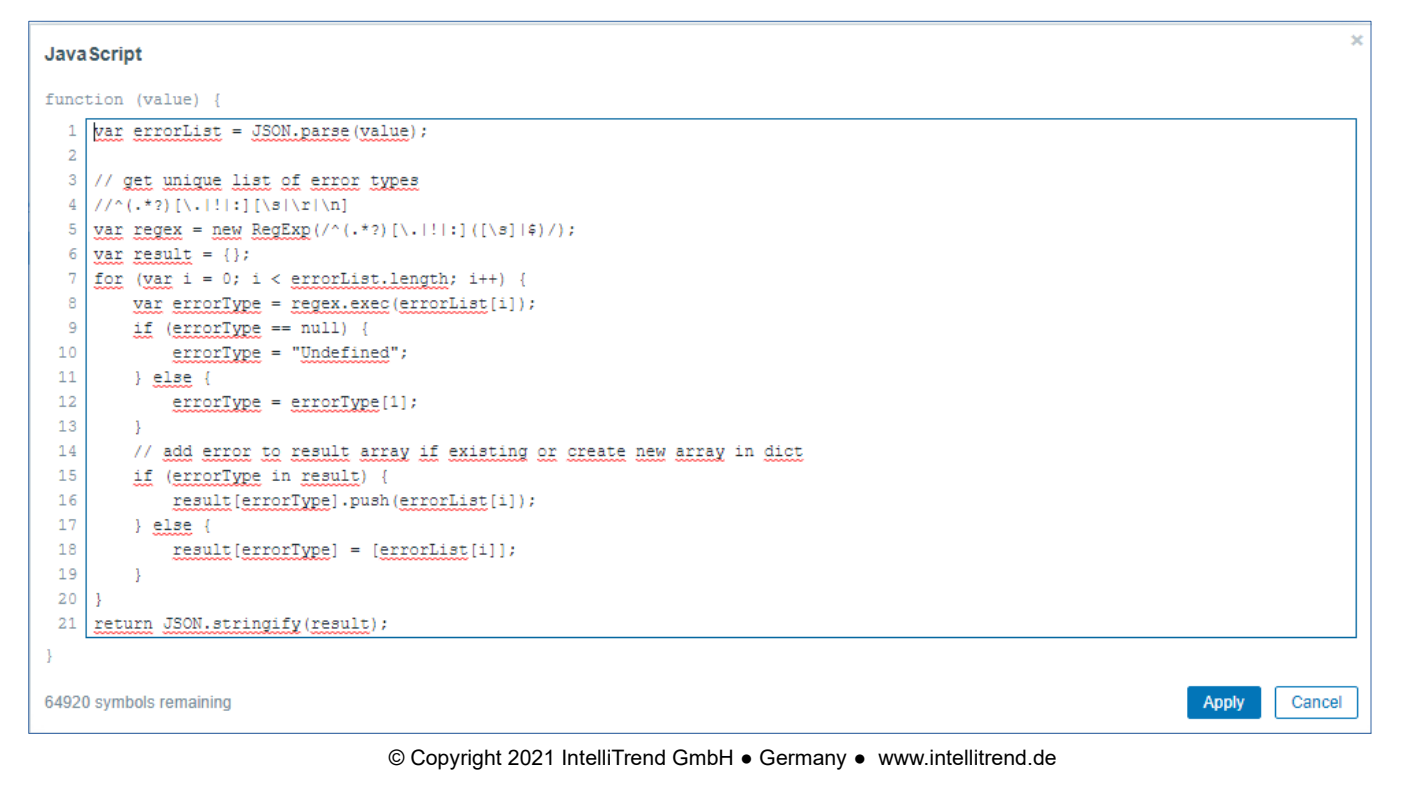

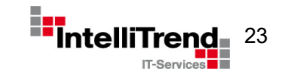

## "Sphinx" application monitoring using Graylog REST API

### Error messages after preprocessing sorted by type

# Viewer Text Viewer Text JSON Session ist invalid im Handler Agenturen Agenturen Fehler Alert Locking Dem 'DateRangeExpression' Operator an Position 1 fehlt der linke Wert Image: Content of the second of the second o

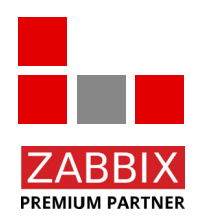

## Error types with errors

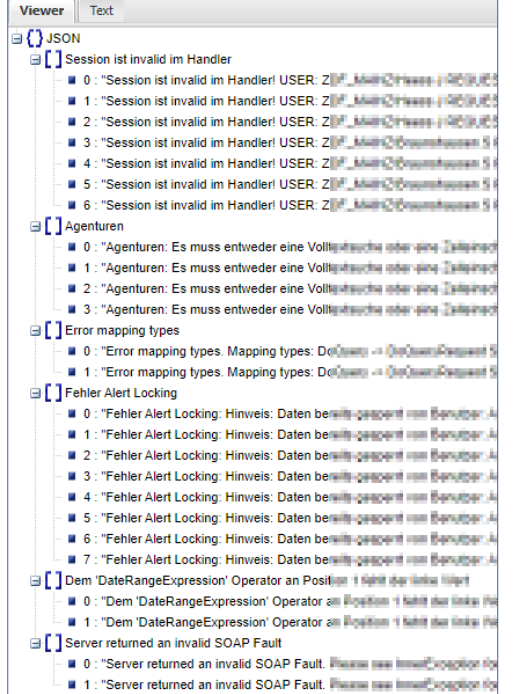

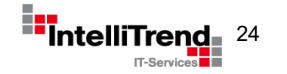

## "Sphinx" application monitoring using Graylog REST API

## Dependent LLD item to define the error message type and sort the raw data

| Host                          | Name 🛦                                      |                                                                            | Items                                                                                                    | Triggers                                                               | Graphs                          | Hosts                   | Key                               | Interval   | Туре           | Status        | Info  |
|-------------------------------|---------------------------------------------|----------------------------------------------------------------------------|----------------------------------------------------------------------------------------------------|------------------------------------------------------------------------|---------------------------------|-------------------------|-----------------------------------|------------|----------------|---------------|-------|
| ZDF Template Graylog [Sphinx] | Graylog stream Sphinx [sphinx-app]          | [error / fatal / 30m] [Filtered]: Sphinx app backend error parser LLD      | Item prototypes 2                                                                                                    | Trigger prototypes 1                                                   | Graph prototypes                | Host prototypes         | sphinx.app.error.lld              |            | Dependent item | Enabled       |       |
| ZDF Template Graylog [Sphinx] | Graylog stream Sphinx [sphinx-wcf]          | [error / fatal / 120m] [Filtered]: Sphinx wcf gateway error parser LLD     | Item prototypes 2                                                                                                    | Trigger prototypes 1                                                   | Graph prototypes                | Host prototypes         | sphinx.wcf.error.lld              |            | Dependent item | Enabled       |       |
| ZDF Template Graylog [Sphinx] | Graylog stream Sphinx [sphinx-web]          | [error / fatal / 60m] [Filtered]: Sphinx web frontend error parser LLD     | Item prototypes 2                                                                                                    | Trigger prototypes 1                                                   | Graph prototypes                | Host prototypes         | sphinx.web.error.lld              |            | Dependent item | Enabled       |       |
|                               |                                             |                                                                            |                                                                                                    |                                                                        |                                 |                         |                                   |            | Displ          | laying 3 of 3 | found |
| Di                            | iscovery rules                              |                                                                            | All templates / ZDF Template Gra                                                                                                    | ylog (Sphinx) Discovery list / Sph                                     | inx web frontend error parser L | Item prototypes 2 Trigg | ger prototypes 1 Graph prototypes | Host proto |                |               |       |
| All                           | I templates / ZDF Template Graylog [Sphinx] | Discovery list / Sphinx web frontend error parser L Item prototypes 2      | Discovery rule Preprocessing                                                                                                    | LLD macros Filters Override                                            | 1                               | Baramatara              |                                   |            |                |               |       |
| D                             | Discovery rule Preprocessing LLD macros     | Filters Overrides                                                          | Topo                                                                                                    | 1: JSONPath                                                            | ~                               | \$.[*]~                 |                                   |            |                |               |       |
|                               | * Name                                      | Sphinx web frontend error parser LLD                                       |                                                                                                    | 2: JavaScript                                                          | ~                               | var errorTypes = JSC    | N.parse(value);                   | 2          |                |               |       |
|                               | Туре                                        | Dependent item                                                             |                                                                                                    | Update Clone                                                           | Test Delete Ca                  | ancel                   |                                   |            |                |               |       |
|                               | * Key                                       | sphinx.web.error.lld                                                       |                                                                                                    |                                                                        |                                 |                         |                                   |            |                |               |       |
|                               | * Master item                               | ZDF Template Graylog [Sphinx]: Graylog stream Sphinx [sphinx-web] [error / | ada<br>B                                                                                                    |                                                                        |                                 |                         | Test all stops                    |            |                |               |       |
|                               | * Keep lost resources period                | 30d                                                                        | JavaScript                                                                                                    |                                                                        |                                 |                         |                                   | Â          |                |               |       |
| _                             | Description                                 | Create an item for each error type from sphinx frontend (web) log          | <pre>function (value) ( 1 Set_scriftynes = 252 2 yar result = (); 3 5 result paint (); 6 result paint (); 7 ); 9 10 return JSON.stringif</pre> | NN.parse(value);<br>prTypes) (<br>PS)": errorTypes(key)<br>fy(result); |                                 |                         |                                   |            |                |               |       |
|                               |                                             | Opdate Cione rest Delete Cancel                                            | }<br>65351 symbols remaining                                                                                                    |                                                                        |                                 |                         | Apply                             | Cancel     |                |               |       |

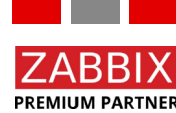

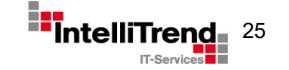

## "Sphinx" application monitoring using Graylog REST API

#### Everyone loves dashboard

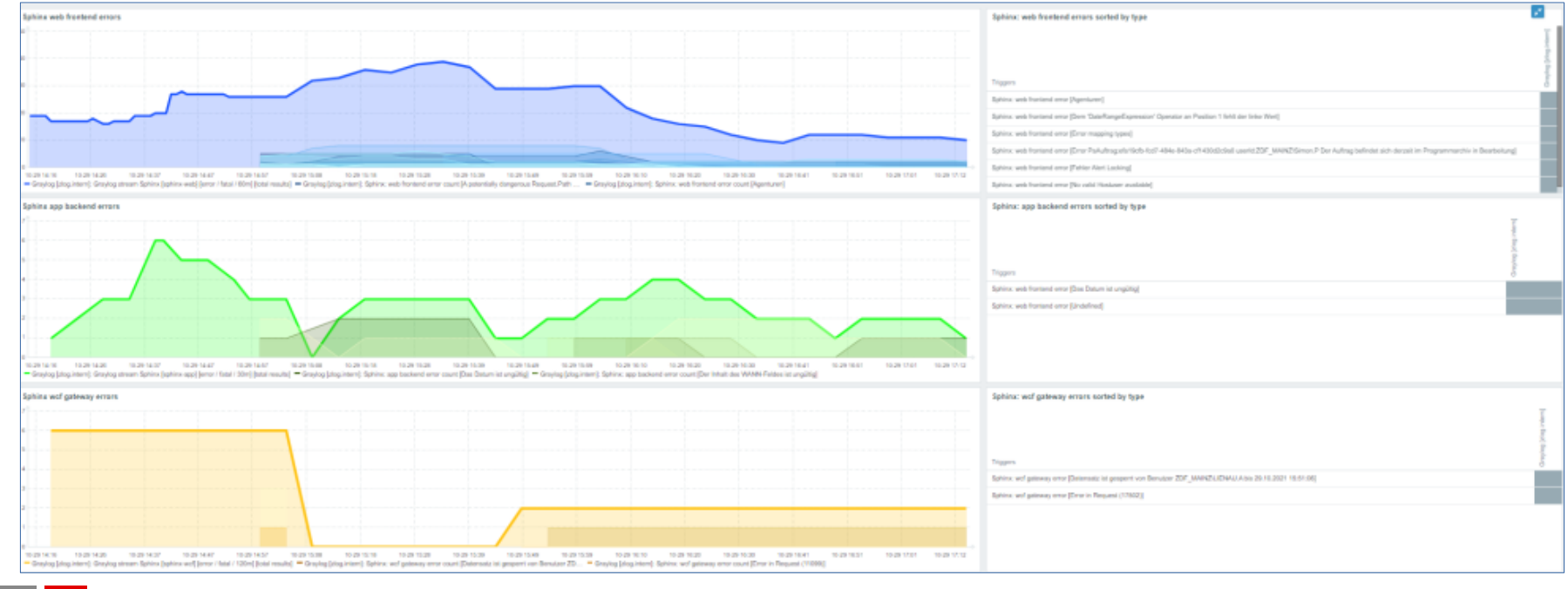

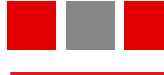

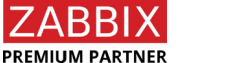

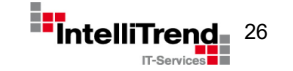

## "Sphinx" application monitoring using Graylog REST API

#### Everyone loves dashboard

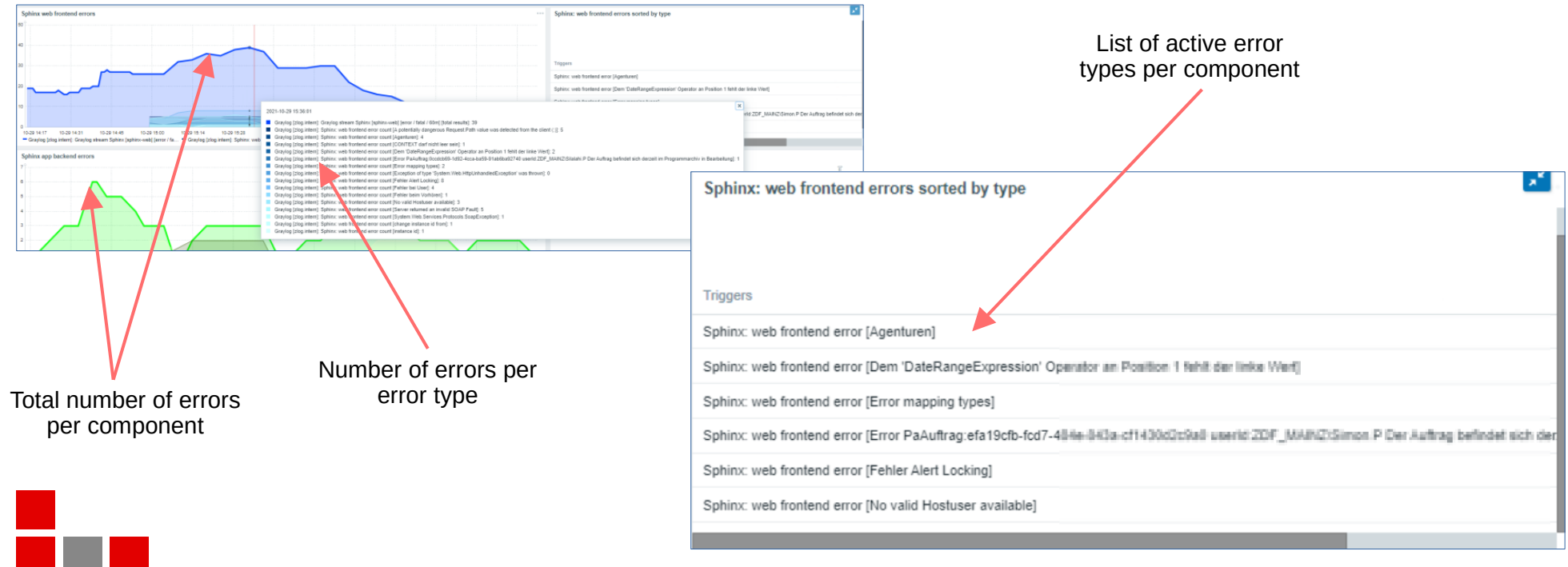

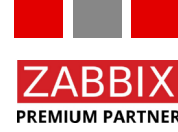

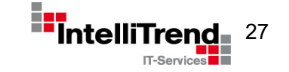

# Monitor something different

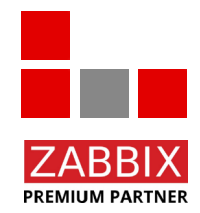

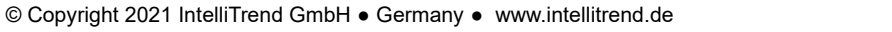

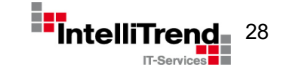

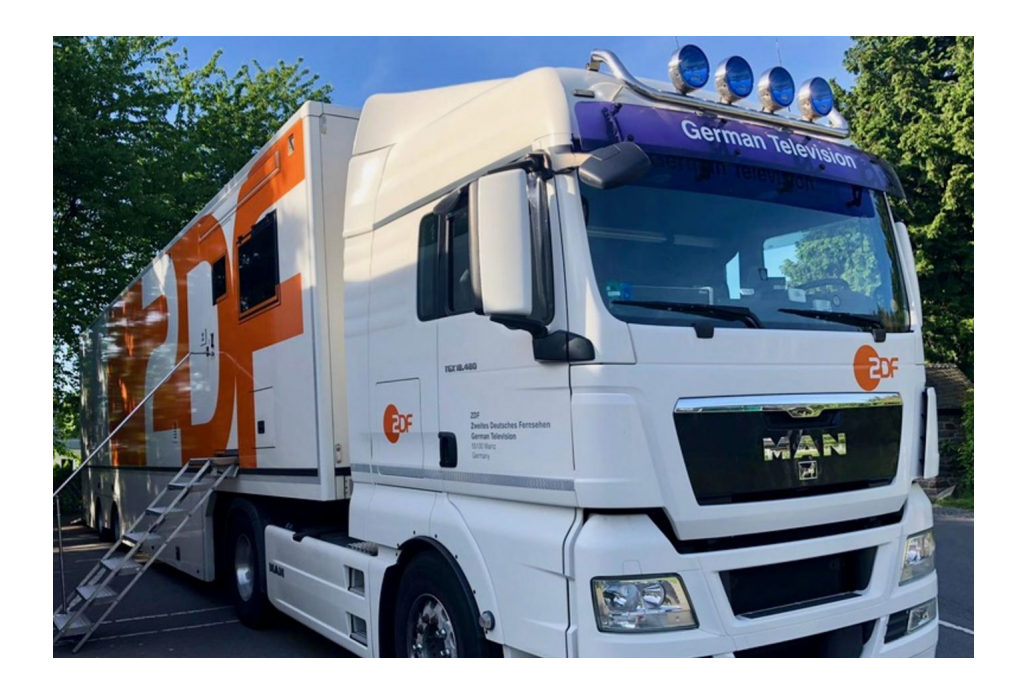

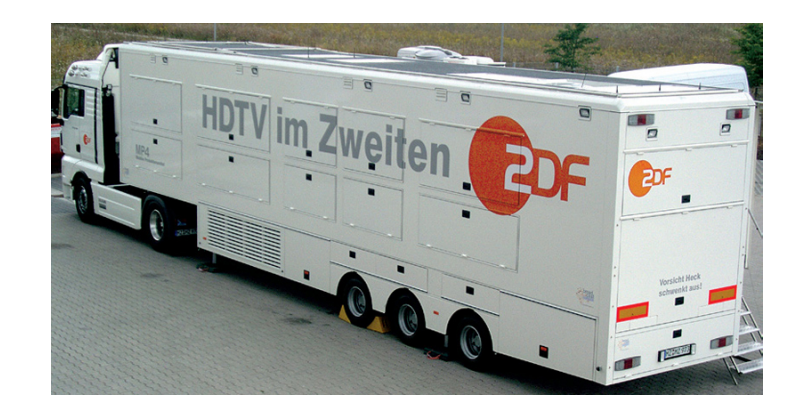

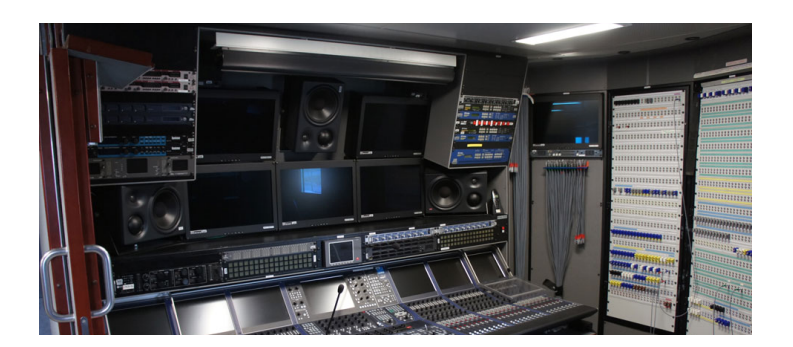

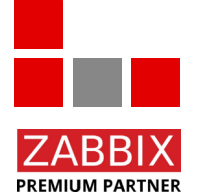

TV broadcast truck ("Übertragungs-Wagen")

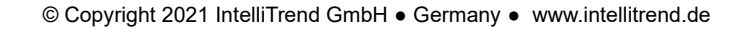

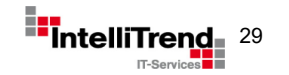

Monitoring a TV boadcast truck ("Übertragungs-Wagen")

#### Goal

- Monitor several metrics from different technologies used in the TV broadcast truck.
- Monitor communication availablity and quality between the broadcast truck and the transmitting station.
- Only monitor the broadcast truck when in use.

#### Challenges

• How can false positive alarms be avoided if a broadcast truck can be put into operation spontaneously (without notifying the monitoring team)?

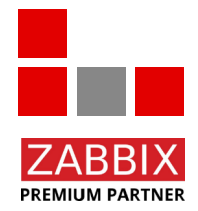

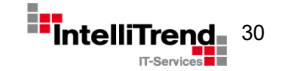

Monitoring a TV boadcast truck ("Übertragungs-Wagen")

#### Approach

- Treat a broadcast truck and its components as a host that can be put into maintenance.
- Create a control host (as entity in Zabbix) to monitor the connection states of all broadcasting trucks.
- Create a middleware that implements a smart logic to start/stop monitoring a given broadcasting truck by switching maintenance using the Zabbix API.
- A specific application in the broadcasting truck then tells Zabbix how long to monitor and when to enable maintenance again.

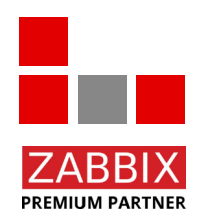

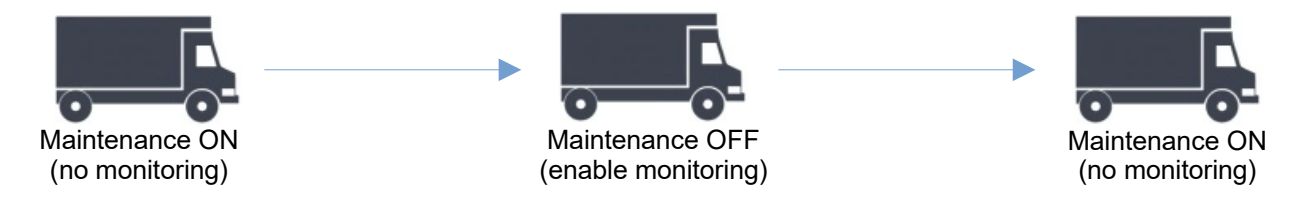

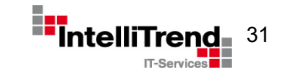

Monitoring a TV boadcast truck ("Übertragungs-Wagen")

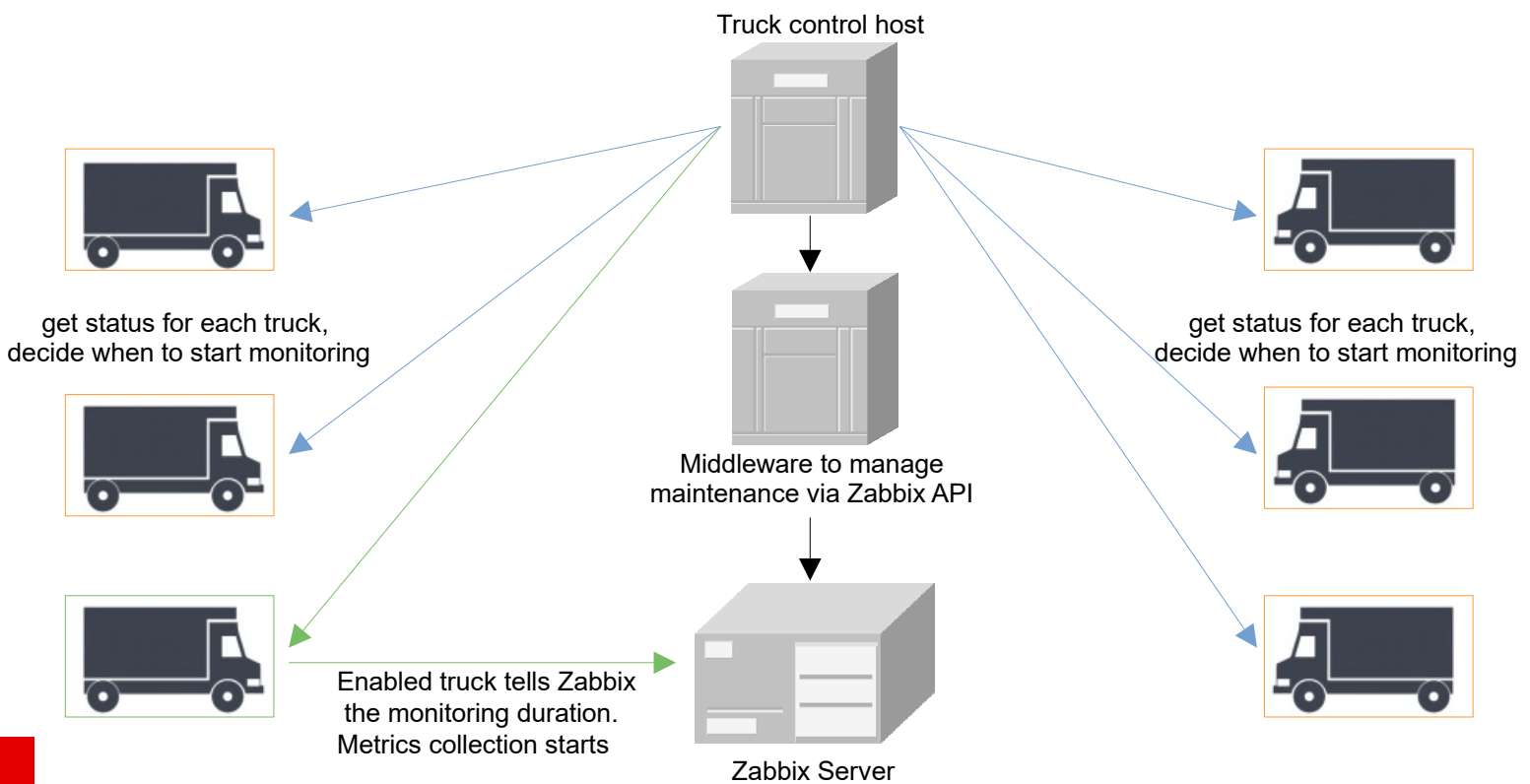

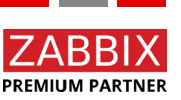

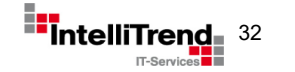

© Copyright 2021 IntelliTrend GmbH • Germany • www.intellitrend.de

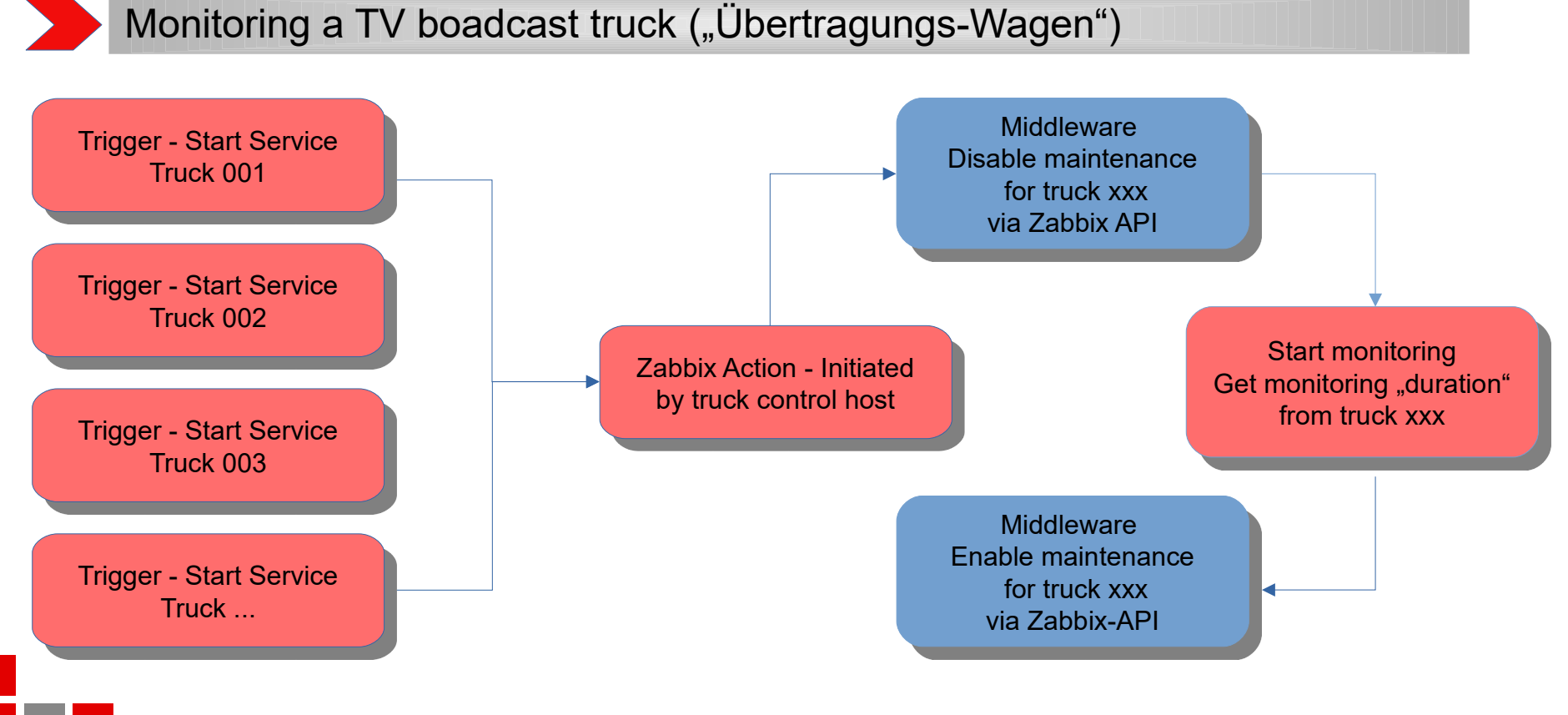

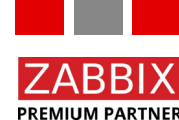

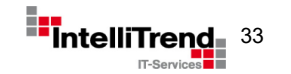

PREMIUM PARTNER

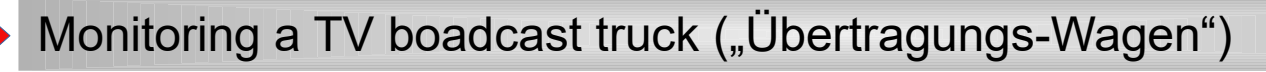

| © Copyright 2021 IntelliTrend GmbH    Germany   www.intellitrend.de |                  |                                                 |                                     |                                     |                                     |                                                 |                                     |  |  |
|---------------------------------------------------------------------|------------------|-------------------------------------------------|-------------------------------------|-------------------------------------|-------------------------------------|-------------------------------------------------|-------------------------------------|--|--|
| ს                                                                   | ) Sign out       | Uewagen-025<br>Keine Vebindung zur Sendeanstalt | Uewagen-026<br>In maintenance<br>OK | Uewagen-027<br>In maintenance<br>OK | Uewagen-028<br>In maintenance<br>OK | Uewagen-029<br>In maintenance<br>OK             | Uewagen-030<br>In maintenance<br>OK |  |  |
| •                                                                   | User settings    | 0-0-                                            | 0-0-                                | 0-0-                                | 0-0-                                | 0-0-                                            | 0-0-                                |  |  |
| ?                                                                   | Help             |                                                 |                                     |                                     |                                     |                                                 |                                     |  |  |
| Z                                                                   | Share            |                                                 |                                     |                                     |                                     |                                                 |                                     |  |  |
| 9                                                                   | Support          | In maintenance<br>OK                            | In maintenance<br>OK                | ок                                  | In maintenance<br>OK                | In maintenance<br>OK                            | In maintenance<br>OK                |  |  |
|                                                                     |                  | Uewagen-019                                     | Uewagen-020                         | Uewagen-021                         | Uewagen-022                         | Uewagen-023                                     | Uewagen-024                         |  |  |
| 8                                                                   | Administration ~ | Uewagen-013<br>In maintenance<br>OK             | Uewagen-014<br>In maintenance<br>OK | Uewagen-015<br>In maintenance<br>OK | Uewagen-016<br>OK                   | Uewagen-017<br>Keine Vebindung zur Sendeanstalt | Uewagen-018<br>In maintenance<br>OK |  |  |
| ع                                                                   | Configuration ~  | <b></b> _                                       | <u> </u>                            | <u> </u>                            | <u> </u>                            | 0-0-                                            |                                     |  |  |
|                                                                     | Reports ~        |                                                 |                                     |                                     |                                     |                                                 |                                     |  |  |
| :=                                                                  | E Inventory ~    |                                                 |                                     |                                     |                                     |                                                 |                                     |  |  |
|                                                                     | Services         | Uewagen-007<br>In maintenance<br>OK             | Uewagen-008<br>In maintenance<br>OK | Uewagen-009<br>OK                   | Uewagen-010<br>OK                   | Uewagen-011<br>In maintenance<br>OK             | Uewagen-012<br>In maintenance<br>OK |  |  |
|                                                                     | Discovery        |                                                 |                                     |                                     |                                     |                                                 |                                     |  |  |
|                                                                     | Screens          |                                                 |                                     |                                     |                                     |                                                 |                                     |  |  |
|                                                                     | Latest data      |                                                 |                                     |                                     |                                     |                                                 |                                     |  |  |
|                                                                     | Overview         | Uewagen-001<br>In maintenance<br>OK             | Uewagen-002<br>In maintenance<br>OK | Uewagen-003<br>OK                   | Uewagen-004<br>In maintenance<br>OK | Uewagen-005<br>In maintenance<br>OK             | Uewagen-006<br>In maintenance<br>OK |  |  |
|                                                                     | Hosts            | <u> </u>                                        | <u> </u>                            | <u> </u>                            | 0-0-                                | <u> </u>                                        |                                     |  |  |
|                                                                     | Dashboard        |                                                 |                                     |                                     |                                     |                                                 |                                     |  |  |
| 0                                                                   | Monitoring ^     |                                                 |                                     |                                     |                                     |                                                 |                                     |  |  |

IT-Services

# Zabbix meets television Clever use of Zabbix features

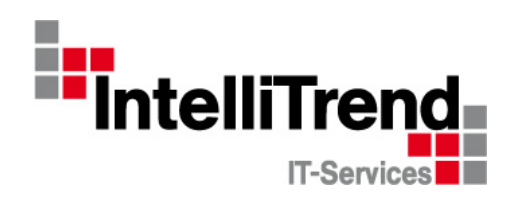

Thank You!

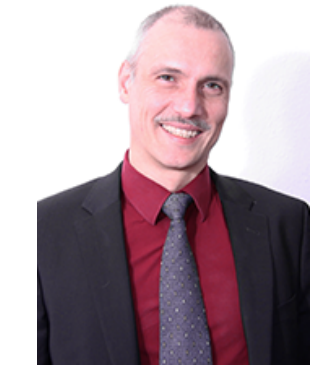

IntelliTrend GmbH

www.intellitrend.de

Contact: Wolfgang Alper

wolfgang.alper@intellitrend.de

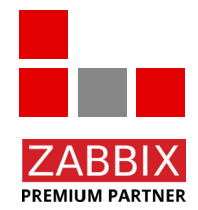

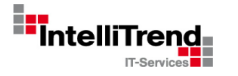